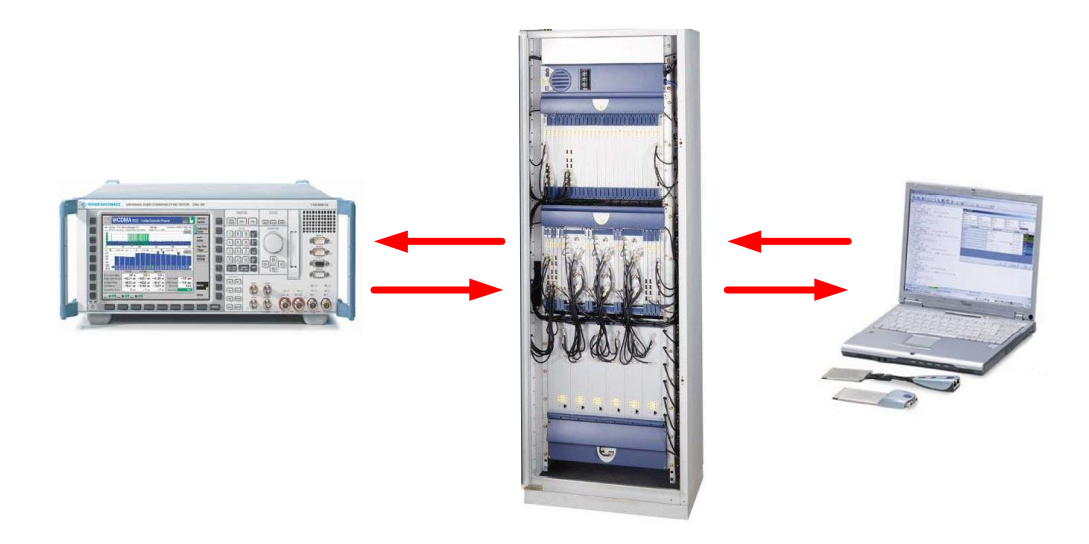

Products: R&S CMU300, NetHawk RNC/lub Simulator

# Testing the Ericsson<sup>®</sup> Node B Typ RBS 3202<sup>®</sup> with R&S<sup>®</sup> CMU300<sup>®</sup> BTS Radio Communication Tester and NetHawk<sup>®</sup> RNC/Iub Simulator<sup>®</sup>

# **Application Note**

Testing the RF parameters of a WCDMA base station during the network rollout phase ensures subsequent trouble-free operation of networks as a basic prerequisite for general UMTS customer acceptance. This document describes a complete solution for testing the main transmission and reception parameters according to Specification 3GPP TS 25.141 FDD R99 on the basis of the R&S CMU300 Radio Communication Tester (RF measurements) and the NetHawk RNC/lub Simulator (base station controller). The solution presented here is particularly recommended for installation measurements and regression tests on new UMTS system components.

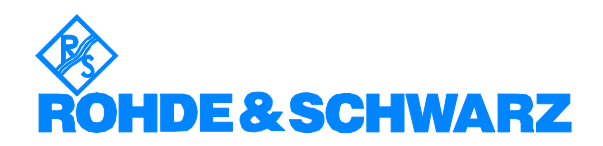

# **Table of Contents**

| 1  | Overview                                                     | .2 |
|----|--------------------------------------------------------------|----|
| 2  | Operating Principle                                          | .3 |
| 3  | Hardware and Software Requirements                           | .4 |
|    | Configuration of measurement components and cable:           | .4 |
| 4  | Test Setup                                                   | .5 |
| 5  | Test Sequence                                                | .6 |
|    | Activating the BTS                                           | .6 |
|    | Transmitter measurements                                     | .8 |
|    | Receiver test                                                | 11 |
|    | Storing the measurement results                              | 13 |
| 6  | Possible Measurements to Standard 3GPP TS 25.141 FDD R99 [1] | 13 |
| 7  | References                                                   | 14 |
| 8  | Abbreviations                                                | 14 |
| 9  | Additional Information                                       | 15 |
| 10 | Ordering Information                                         | 15 |

# **1** Overview

Specification 3GPP TS 25.141 FDD R99 [1] describes methods for testing the transmission parameters (chapter 6) and reception parameters (chapter 7) of WCDMA base stations. The expressed high flexibility of UMTS with regard to the provision of different services imposes a correspondingly high flexibility on the physical layer. Without special measures, however, this would inflate testing costs enormously. Therefore to ensure perfect comparability of measurement results and to reduce the cost of testing, the specification committees have developed the following test scenarios:

- All transmitter measurements of the downlink (DL) signal must be carried out using specially designated channel combinations known as test models. Specification 3GPP FDD R99 details four test models.
- BER measurements for testing the reception channel must be performed using what is known as a reference measurement channel (RMC). In this the pseudo random noise (PN) modulated uplink (UL) signal is started by the transmission time interval (TTI) trigger on the base station. The bit error ratio (BER) can be evaluated in the Node B, the RNC or an external BER analyzer. Specification 3GPP FDD R99 details five reference measurement channels (RMC).

# **2 Operating Principle**

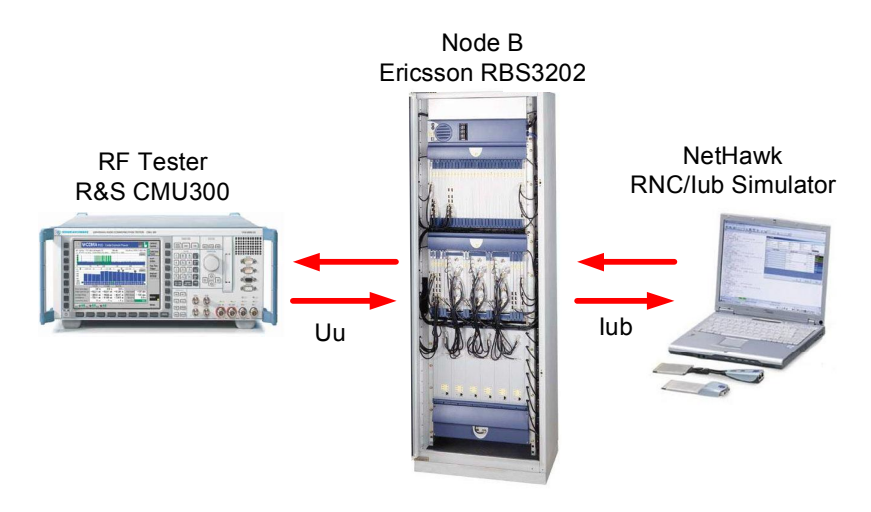

Before the R&S CMU300 can test the RF parameters according to [1], the Node B must be altered to a test mode with the above-mentioned test scenarios. In most cases these test modes are not supported by the radio network controller (RNC) of the operative network. In this particular case the NH RNC/lub Simulator assumes this role. The BTS, being isolated from the network, is activated by the NH RNC/lub Simulator via the lub interface. The BTS is then tested as follows:

#### Transmission parameters:

- The NH RNC/lub Simulator activates an appropriate test model on the downlink (DL)
- The R&S CMU300 measures the transmission parameters (RF power, modulation, spectrum, code domain measurements)

## **Reception parameters:**

- The NH RNC/lub Simulator configures the BTS receiver to receive a RMC
- The BTS provides the TTI trigger signal
- The CMU300 transmits the requested PN modulated RMC; the start of transmission is determined by the TTI signal
- The BER is evaluated (transport level) in the NH RNC/lub Simulator

# **3** Hardware and Software Requirements

# Configuration of measurement components and cable:

## Radio Communication Tester:

 R&S CMU300 basic unit\* and options CMU-B12, CMU-B76, CMU-U75, CMU-K75, CMU-K76, CMU-K77

\*) The R&S CMU300 should be equipped with the latest hardware version, which has been available for supply since August 2003. Older instruments can be retrofitted in Rohde & Schwarz Service Centers with the aid of option CMU-U74. It should also be noted that in the case of WCDMA retrofits it is necessary to order option CMU-U76 instead of option CMU-B76.

## **RNC/lub Simulator:**

- NetHawk RNC/lub Simulator Software
- NetHawk N2 Adapter and Accurate Clock Source Unit (ACSU)

Notebook (2GHz Pentium 4, 512M RAM, Cardbus slot)

## Cable: (not part of the equipment supplied)

- RF cable with "N" (male) / "9/16" (male)
- RF cable BNC (male) / SMA (male)
- Trigger cable SMA (male) / Sub-D 15 pin 6 (male)
- RJ45 cable; configuration:

| NetHawk<br>RJ45 |   | Ericsson<br>RJ45 |
|-----------------|---|------------------|
| 3 TX neg        | Ó | 2                |
| 4 TX pos        | Ó | 1                |
| 5 RX neg        | Ó | 5                |
| 6 RX pos        | Ó | 4                |

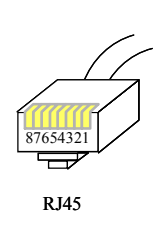

## • Versions tested: Status 09/2004

- Node B: Type Ericsson RBS3202, HW Version R2, SW Version R 2.1.4
- CMU300: SW Version V3.25
- RNC/lub Simulator: SW Version 1.3 with 3GPP TS 25.141 test library (Ericsson R99 baseline option)

## 4 Test Setup

Please create the test setup according to the following block diagrams.

#### **Transmitter measurements:**

The input RF 1 to the R&S CMU300 is directly connected to the transmitter output. Continuous power of 47 dBm RMS (54 dBm PEP) is possible on this input. Externally applied attenuator pads can be considered in the R&S CMU300 when configuring the RF paths. We strongly recommend that you deactivate any DC excitation voltages that may be hooked up to RF lines.

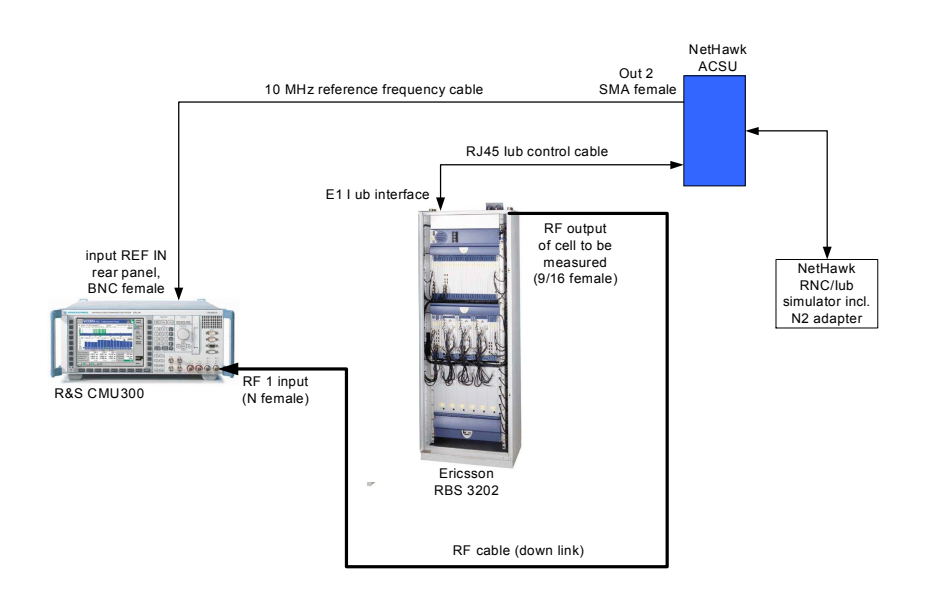

#### **Receiver measurements:**

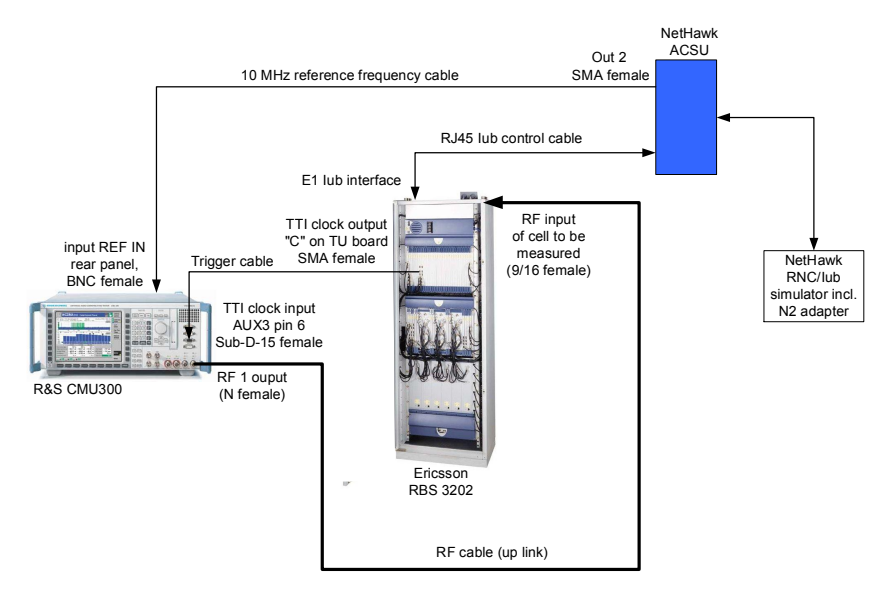

**Note:** If the BTS uses remote amplifiers (tower-mounted), these must be taken into consideration in the test setup, that is, the R&S CMU300 must be directly connected to the RF connectors on the amplifier.

## **5** Test Sequence

The following description of the test sequence assumes basic knowledge of operating the BTS Radio Communication Tester and the RNC/lub simulator. It is recommended as a first step that testing should be carried out in the sequence mentioned below and that no settings should be entered other than those mentioned.

## Activating the BTS

#### NH RNC/lub Simulator:

Before activating the BTS the listed below parameters must be configured. Be aware, that the parameters have to correspond to the site to be measured!

| NetHawk RNC/Iub Simulator - C:\Program Files\NetHawk\RncIub Simulator\Scripts\tm_rmc\TM2\TM2.XML                                                                                                    |                                              |                       |                              |                |               |                       |                    |           |
|----------------------------------------------------------------------------------------------------|----------------------------------------------|-----------------------|------------------------------|----------------|---------------|-----------------------|--------------------|-----------|
| File Edit View Script Tools Options Window Help       Pile Edit View Script Tools Options Window Help       Pile Edit View Script Tools Options Window Help       Pile Edit View Script Tools Options Window Help |                                              |                       |                              |                |               |                       |                    |           |
|                                                                                                    |                                              |                       |                              |                |               |                       |                    |           |
| ~                                                                                                    | NetHawk 3GPP 25.141 TM and RMC over lub 0.94 |                       |                              |                |               |                       |                    |           |
| Model                                                                                                    |                                              |                       |                              |                |               |                       |                    | <b>^</b>  |
| TM2 -                                                                                                    | Load Sa                                      | ave                   | Start                        |                |               |                       |                    |           |
| C-NBAP                                                                                                    | D-NBAP                                       | ALCAP                 |                              | AALO           | Audit         | Node Sync             | Cell Setup         |           |
| RL                                                                                                    | AAL2                                         | DCCH +                | ртсн                         | PCH            | BER           |                       |                    |           |
| Selected TM2                                                                                                    |                                              |                       |                              |                |               |                       |                    |           |
| RNC parameters                                                                                                    | Ve                                           | alue                  |                              |                |               | Description           |                    | _         |
| Simulator path                                                                                                    | c:                                           | \\Program File        | es\\NetHawk\\R               | NClub Simula   | tor           | Location of the Simul | lator installation |           |
| NodeB ID                                                                                                    | 50                                           | )                     |                              |                |               | RNC/lub Simulator int | ernal ID           |           |
| Cell ID                                                                                                    | 65                                           | 5023                  |                              |                |               | RNC defined cell ID   |                    |           |
| lub parameters                                                                                                    |                                              |                       |                              |                |               |                       |                    |           |
| Parameter                                                                                                    | VPI                                          | VCI                   | Description                  |                |               |                       |                    |           |
| CNBAP                                                                                                    | 5                                            | 38                    | VPI and VPI s                | etting for Cor | nmon NBAP     |                       |                    |           |
| DNBAP                                                                                                    | 5                                            | 40                    | VPI and VPI s                | etting for Dec | licated NBAI  | <b>b</b>              |                    |           |
| ALCAP                                                                                                    | 5                                            | 42                    | VPI and VPI s                | etting for AA  | L2 Signalling | I                     |                    |           |
| AALO                                                                                                    | 5                                            | 34                    | VPI and VPI s                | etting for AA  | LO synchror   | isation               |                    |           |
| AAL2                                                                                                    | 5                                            | 44                    | VPI and VPI s                | etting for AA  | L2 connectio  | ons                   |                    |           |
|                                                                                                    |                                              |                       |                              |                |               |                       |                    | _         |
| NodeB paramete                                                                                                    | rs                                           |                       |                              |                |               |                       |                    |           |
| Parameter                                                                                                    | Value                                        | Descript<br>NodeB det | i <b>on</b><br>iined cell ID |                |               |                       |                    | -         |
|                                                                                                    | 00020                                        |                       |                              |                |               |                       |                    |           |
| Path ID                                                                                                    | 1                                            | ALCAP Pa              | ALCAP Path ID                |                |               |                       |                    |           |
| Max Power                                                                                                    | 40.0                                         | Max transi            | mission power (d             | bm)            |               |                       |                    |           |
| P-CPICH power                                                                                                    | 30.0                                         | Primary CF            | PICH power (dbm)             | )              |               |                       |                    |           |
| UARFCN UL                                                                                                    | 9687                                         | Cell uplink           | Cell uplink channel          |                |               |                       |                    |           |
| UARFCN DL 10637 Cell downlink channel                                                                                                    |                                              |                       |                              |                |               |                       |                    |           |
| Ionnected                                                                                                    |                                              |                       |                              |                |               |                       | 🔊 🖸                | <b>00</b> |

## RBS3202 Test with CMU300 and RNC/lub SIM

| NetHawk RNC/Tub Simulator - C:\Program Files\NetHawk\RncTub Simulator\Scripts\tm_rmc\TM2\TM2\XML          File       Edit       View Script       Tools       Options       Window       Help         NetHawk RNC/Tub Simulator - C:\Program Files\NetHawk\RncTub Simulator\Scripts\tm_rmc\TM2\TM2.XML -       _        _        _        _        _        _        _        _        _        _        _        _        _        _        _        _        _        _        _        _        _        _        _        _        _        _        _        _        _        _        _        _        _        _        _        _        _        _        _        _        _        _        _        _        _        _        _        _        _        _        _        _        _        _        _        _        _        _        _        _        _        _        _        _        _        _        _        _        _        _        _        _        _        _        _        _        _        _        _        _        _        _        _        _        _        _        _        _        _ |                                                                      |                |                                     |                                        |       |  |  |  |
|----------------------------------------------------------------------------------------------------|----------------------------------------------------------------------|----------------|-------------------------------------|----------------------------------------|-------|--|--|--|
| -                                                                                                    | NetHawk 3GPP 25.141 TM and RMC over lub 0.94                         |                |                                     |                                        |       |  |  |  |
| Model<br>TM2<br>C-NBAP<br>RL                                                                                                    | Model TM2 Joad Save Start C-NBAP ALCAP AALO Audt Node Sync Cel Setup |                |                                     |                                        |       |  |  |  |
| Send 18 bits long bitmap for RB=4102<br>Received: ALCAP Establish Confirm #6<br>DCCH for PCH setup succesfully<br>TM2 setup succesfully!                                                                                                    |                                                                      |                |                                     |                                        |       |  |  |  |
| RNC parameters                                                                                                    | 3                                                                    |                |                                     |                                        |       |  |  |  |
| Parameter                                                                                                    | Val                                                                  | ue             |                                     | Description                            |       |  |  |  |
| Simulator path                                                                                                    | c:\                                                                  | \Program Files | WhetHawk//RNClub Simulator          | Location of the Simulator installation |       |  |  |  |
| NodeB ID                                                                                                    | 50                                                                   |                |                                     | RNC/lub Simulator internal ID          |       |  |  |  |
| Cell ID                                                                                                    | 650                                                                  | 023            |                                     | RNC defined cell ID                    |       |  |  |  |
| lub parameters                                                                                                    |                                                                      |                |                                     |                                        |       |  |  |  |
| Parameter                                                                                                    | VPI                                                                  | VCI            | Description                         |                                        |       |  |  |  |
| CNBAP                                                                                                    | 5                                                                    | 38             | VPI and VPI setting for Common NB   | IAP                                    |       |  |  |  |
| DNBAP                                                                                                    | 5                                                                    | 40             | VPI and VPI setting for Dedicated N | BAP                                    |       |  |  |  |
| ALCAP                                                                                                    | 5                                                                    | 42             | VPI and VPI setting for AAL2 Signa  | lling                                  |       |  |  |  |
| AALO                                                                                                    | 5                                                                    | 34             | VPI and VPI setting for AAL0 synch  | nronisation                            |       |  |  |  |
| AAL2                                                                                                    | 5                                                                    | 44             | VPI and VPI setting for AAL2 conne  | ections                                |       |  |  |  |
|                                                                                                    |                                                                      |                |                                     |                                        |       |  |  |  |
| Node8 paramet                                                                                                    | ers                                                                  |                |                                     |                                        |       |  |  |  |
| Parameter                                                                                                    | Value                                                                | Descriptio     | in<br>bed.cell.ID                   |                                        |       |  |  |  |
| Local cell ID                                                                                                    | 65023                                                                | Nouch uch      |                                     |                                        |       |  |  |  |
| Path ID                                                                                                    | 1                                                                    | ALCAP Path     | ALCAP Path ID                       |                                        |       |  |  |  |
| Max Power                                                                                                    | 40.0                                                                 | Max transm     | Max transmission power (dbm)        |                                        |       |  |  |  |
| P-CPICH power                                                                                                    | P-CPICH power 30.0 Primary CPICH power (dbm)                         |                |                                     |                                        |       |  |  |  |
| UARFCN UL                                                                                                    | UARFCN UL 9687 Cell uplink channel                                   |                |                                     |                                        |       |  |  |  |
| UARFCN DL                                                                                                    | 10637                                                                | Cell downlin   | ik channel                          |                                        | •     |  |  |  |
| Connected                                                                                                    |                                                                      |                |                                     |                                        | 🖸 😒 👓 |  |  |  |

Activation of the RF power can be monitored with the aid of the spectrum analyzer on the R&S CMU300 (function group: Basic Functions / RF).

## **Transmitter measurements**

R&S CMU300:

- Start the function group 3G UMTS Node B / WCDMA 1900 / FDD / Non-Signalling Mode on the R&S CMU300.
- Reset the activated WCDMA function group (hardkey RESET).
- Configure the instrument for measurement (softkey Connect. Control) as follows:

| Ch. 1<br>Ch. 2 | MA FDD        | Code Dom  | r       | 1992 <mark>b</mark>    | Connect<br>Control            |                        |
|----------------|---------------|-----------|---------|------------------------|-------------------------------|------------------------|
| 😑 WCDMA FDD Co | onnection Cor | ntrol 🔣   |         |                        | RF Ge                         | nerator Off            |
|                |               |           |         |                        | Q                             |                        |
|                |               |           | 10.0000 | ♦ Int.<br>MHz<br>♦ Ext | (10 MHz)<br>. (at REF IN)     | Reference<br>Frequency |
|                |               |           | 10.0000 | MHZ REF OUT            | Г1                            |                        |
|                |               |           | 30.720  | ♦ Or<br>MHz 里 ♦ Or     | ff / Oth. Net<br>1 / Cur. Net | REF<br>OUT 2           |
|                |               |           |         |                        |                               |                        |
|                |               |           |         |                        |                               |                        |
|                |               |           |         |                        |                               |                        |
|                |               |           |         |                        |                               |                        |
|                | Analyzer      | Generator | Node-B  | AF/RF ⊕                | Sync.                         | 1 2                    |

- Reset the instrument to external reference frequency (tab Sync. / Reference Frequency: Ext. (at REF IN); 10 MHz).
- Configure the RF paths (tab AF / RF: RF 1 is RF input and RF output; external attenuation must be taken into account as appropriate).
- Set the DL scrambling code to be used on the RNC/lub simulator (tab Node B / DL Channel Settings / Scrambling Code / Primary: 0; Secondary: 0 ;these are default values and normally must not be changed).
- Switch to the Measurement menus (softkey Connect. Control) and enter the following settings in the Power Measurement menu (WCDMA FDD POWER):

| Ch.1 WCDMA FDD Power                                                                                                    |                                                                                                    | tex 6                                                                                                    | Connect<br>Control                                                                      |
|----------------------------------------------------------------------------------------------------|----------------------------------------------------------------------------------------------------|----------------------------------------------------------------------------------------------------|-----------------------------------------------------------------------------------------|
| Average       Power (Current)         Minimum       Maximum         Average       Power (Statistic)         Minimum       Power (Statistic)         Minimum       Power (Statistic)         Maximum       Power (Statistic)         Maximum       Power (Statistic)         Maximum       Power (Statistic)         Maximum       Power (Statistic)         Maximum       Power (Statistic)         Maximum       Power (Statistic)         10       Statistic Count | Settings<br>-Meas. Control<br>Repetition<br>Statistic Count<br>RBW<br>-Exp. Power/Trigger<br>Mode<br>Expected Power<br>Attenuation<br>Trigger Source<br>-Analyzer<br>Frequency<br>Channel<br>Frequency Offset | Continuous<br>10<br>WCDMA RRC<br>Manual<br>530 dBm<br>Low noise<br>Free run<br>2167.6 MHz<br>10838 Ch<br>0.000 kHz | Power.<br>Freq.Sel.<br>Appli-<br>cation<br>Exp. Pow.<br>Trigger<br>Analyzer<br>Settings |
| Power Modulation Spectru                                                                                                    | m Code Dom.<br>Power                                                                                                    |                                                                                                    | Menus                                                                                   |

- softkey Analyzer Settings: Set the DL frequency or channel number to be used on the RNC simulator.
- softkey Exp. Pow. Trigger: Switch to manual control (mode: Manual) and set the expected power approx. 13 dB (PEP) higher than the maximum Node B output power set on the RNC. If the message "Overload at connector RF1" occurs, increase the value of the expected input power until the message ceases to occur.
- Carry out power measurement.
- Switch to modulation analysis (softkeys Menus / Modulation) and set the activated DL test model (softkeys Analyzer Settings / Test Model).

|                             | Modulation     |                    | test 🔓           | Connect<br>Control   |
|-----------------------------|----------------|--------------------|------------------|----------------------|
|                             |                |                    |                  | CVerview             |
|                             |                |                    |                  | Appli-<br>cation     |
|                             |                |                    |                  | Exp. Pow.<br>Trigger |
| Err.Vect. Magn.— Peak       | Average        | Max./Min.          |                  | Analyzer<br>Settings |
| Magn. Error ——— Peak<br>RMS |                |                    | CPICH Slot       |                      |
| Phase Error Peak<br>RMS     |                |                    | Avg. Power       |                      |
| I/Q Imbalance               |                |                    | 10               |                      |
| Carrier Frequency Error     |                |                    |                  |                      |
| Waveform Quality            |                |                    | Out of Tolerance |                      |
| Power<br>Meter Modulat      | ion Spectrum ( | Code Dom.<br>Power |                  | Menus                |

- Carry out modulation analysis. The RMS values of the error vector magnitude (EVM) measurement are relevant to Specification 3 GPP TS 25.141 FDD.
- Switch to spectral analysis (softkeys Menus / Spectrum). You can use the Application softkey to access the inband spectral measurements ACLR, OBW and SEM.

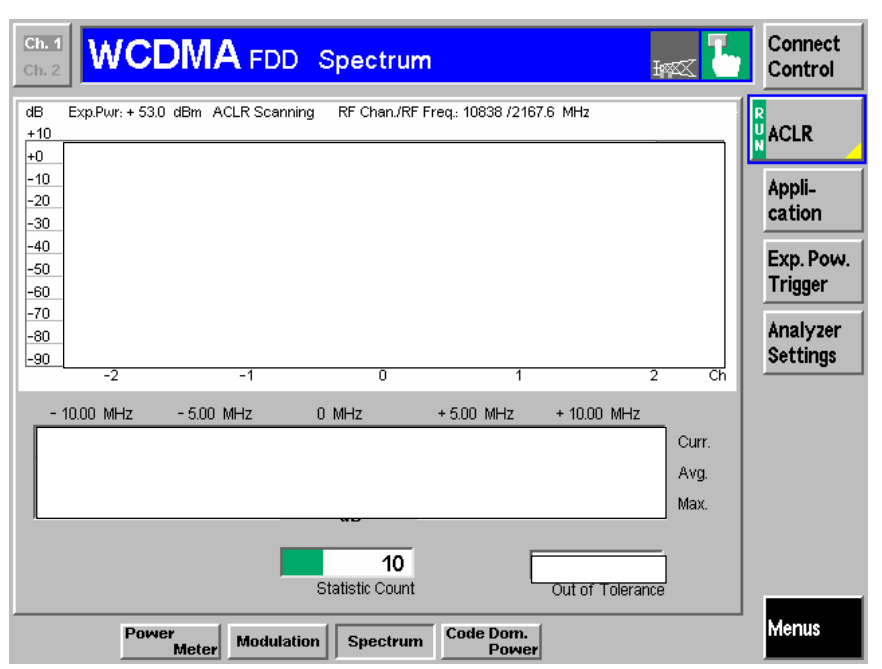

 Switch to code domain analysis (softkeys Menus / Code Dom. Power) and set the activated DL test model (softkeys Analyzer Settings / Test Model). Here are some of the main settings that are possible:

| Ch. 1<br>Ch. 2                          |                                     | D Cod            | le Domaii                 | ۱Pc         | wer          | Ŧ        | × L                  | Connect<br>Control                  |
|-----------------------------------------|-------------------------------------|------------------|---------------------------|-------------|--------------|----------|----------------------|-------------------------------------|
| dB Exp.Pwr: + 53.0<br>+0 RF ATT: Low No | dBmCode Number:<br>ise Symbol Rate: | 3<br>15.0 kBit/s | 0dB=dBm<br>Timing Offs: + | 0           | Chan./Freq.: | 10838 /2 | 167.6 MHz<br>CDPower | <mark>R</mark> Code Dom.<br>∎ Power |
|                                         |                                     |                  |                           |             |              |          |                      | Appli-<br>cation                    |
| 0 <b>+</b>                              | 100                                 | 200              | 300                       |             | 400          |          | 500                  | Exp. Pow.                           |
| +0 <b>B</b>                             | Off                                 | 0                | Off                       | 8           |              | Off      | CDPower              | Trigger                             |
|                                         |                                     |                  |                           |             |              |          |                      | Analyzer<br>Settings                |
|                                         | Current                             | Average          | Max./N                    | lin.        | =            |          |                      |                                     |
| Error Vector Magn.                      |                                     |                  |                           |             |              | _        |                      |                                     |
| Peak Code Dom. Err                      |                                     |                  |                           |             | Avg. Powe    | r        |                      |                                     |
| IQ Origin Offset                        |                                     |                  |                           |             | CPICH Powe   | r        |                      | h da subscriptions                  |
| IQ Imbalance                            |                                     |                  |                           |             | Out of to    | I.       |                      | Display                             |
| Carrier Freq. Error                     |                                     |                  |                           |             | Stat. Coun   | it       |                      |                                     |
| Pow                                     | er<br>Meter Modu                    | lation S         | pectrum Ca                | de Do<br>Po | om.<br>ower  |          |                      | Menus                               |

• To select the code channels to be measured use softkeys Code Dom. Power / Code Channel.

- To select the CDP measurement unit use softkeys Code Dom. Power / Unit.
- To measure the code domain power (CDP) of a code channel, activate the marker functions (softkeys Marker / Ref. / Rel. 1 / Rel. 2).
- To start the peak code domain error (PCDE) measurement use softkeys Application / Peak Code Dom. Error.

## **Receiver test**

NH RNC/lub Simulator:

• Start the BER Test menu

| se <sup>™</sup> N | etHawk BER | Tester - C | :\Program Files | \NetHawk\R       | ncIub Simula | ator\Scripts\ | .tm_rmc\TM                                   | 2\NHBERT.xr | nl         |                   | - D × |
|-------------------|------------|------------|-----------------|------------------|--------------|---------------|----------------------------------------------|-------------|------------|-------------------|-------|
| File              | Edit View  | Tools Help | )               |                  |              |               |                                              |             |            |                   |       |
| 1 %               | h 🖬 (      | 3 🔟 🔿      | s 🖚 🕨 📾         | >                |              |               |                                              |             |            |                   |       |
| Send              | mode PN9   | ▼ Fix      | ed data 55      | T                |              |               |                                              |             |            |                   |       |
| Call#             | t UE id    | Rx bits    | Tx bits         | BER              | BLER         | FER           | Avg. BER                                     | Avg. BLER   | Avg. FER   | Result            |       |
| 1                 | 1          | 0          | 99264           | 0.000000         | 0.000000     | 0.000000      | 0.000000                                     | 0.000000    | 0.000000   |                   |       |
| 2                 | 2          | 0          | 502152          | 0.000000         | 0.000000     | 0.000000      | 0.000000                                     | 0.000000    | 0.000000   |                   |       |
| 3                 | 3          | 0          | 99264           | 0.000000         | 0.000000     | 0.000000      | 0.000000                                     | 0.000000    | 0.000000   |                   |       |
| 4                 | 4          | 0          | 502152          | 0.000000         | 0.000000     | 0.000000      | 0.000000                                     | 0.000000    | 0.000000   |                   |       |
| 5                 | 5          | 0          | 99264           | 0.000000         | 0.000000     | 0.000000      | 0.000000                                     | 0.000000    | 0.000000   |                   |       |
| 6                 | 6          | 0          | 502152          | 0.000000         | 0.000000     | 0.000000      | 0.000000                                     | 0.000000    | 0.000000   |                   |       |
| 7                 | 7          | 0          | 1108620         | 0.000000         | 0.000000     | 0.000000      | 0.000000                                     | 0.000000    | 0.000000   |                   |       |
|                   |            |            |                 |                  |              |               |                                              |             |            |                   |       |
| 140               | E 200410   | . 40.12 42 | E DEDT          | 4709100          | 0 1100400    | 0.000000      | <u>, ,,,,,,,,,,,,,,,,,,,,,,,,,,,,,,,,,,,</u> | 000000 0    |            | 00000 0 000000 1  |       |
| 14.0              | 5.2004,10  | 1.49.13.43 | 5, DERT resu    | 1,7,0,2100,      | 0,1100400    |               |                                              |             |            |                   | -     |
| 14.0              | 5.2004,10  | 1:49:13.43 | 5, BERT resu    | 1,6,0,976,0      | ,501176,0.   | 000000,0.0    | 00000,0.00                                   | 10000,0.00  | 0000,0.000 | 000,0.000000,1    |       |
| 14.0              | 5.2004,10  | 1:49:13.43 | 5,BERI resu     | lt,5,0,192,0     | ,99072,0.0   | 00000,0.00    | 0000,0.000                                   | 1000,0.000  | 000,0.0000 | 00,0.000000,1     |       |
| 14.0              | 5.2004,10  | 1:49:13.43 | 5,BERT resu     | lt,4,0,976,0     | ,501176,0.   | 000000,0.0    | 00000,0.00                                   | 10000,0.00  | 0000,0.000 | 000,0.000000,1    |       |
| 14.0              | 5.2004,10  | 1:49:13.43 | 5,BERT resu     | lt, 3, 0, 192, 0 | ,99072,0.0   | 00000,0.00    | 0000,0.000                                   | 1000,0.000  | 000,0.0000 | 00,0.000000,1     |       |
| 14.0              | 5.2004.10  | 1:49:13.43 | 5.BEBT resu     | lt.2.0.976.0     | .501176.0.   | 000000.0.0    | 00000.0.00                                   | 0000.0.00   | 000.0.000  | 000.0.000000.1    |       |
| 140               | 5 2004 10  | 1.49.13 43 | 5 BEBT resu     | H 1 0 192 0      | 99072.0.0    | 00000 0 00    | 0000 0 000                                   | 000 0 000   | nnn n nnnn | 00 0 000000 1     |       |
| 110               | 5 2004 10  | 1.40.13 35 | A REPT recu     | H 7 0 7884       | 0 102762     | 0 0 000000    |                                              | 0 000000 0  |            |                   |       |
| 14.0              | 5.2004,10  | 40.13.35   | 4,DERTICSU      | LC 0 25C2        | 4 0 405550   | 0,0.000000    |                                              | 0.0000000,0 |            | 000000,0.000000,1 |       |
| 14.0              | 5.2004,10  | 1:49:13.35 | 4, BERT resu    | 1,6,0,3562       | 9,0,465552   | ,0.000000,    | 0.000000,0                                   | .000000,0.0 | 000000,0.0 | 00000,0.000000,1  | -     |
|                   |            |            |                 |                  |              |               |                                              |             |            |                   | ► E   |
|                   |            |            |                 |                  |              |               |                                              |             |            |                   |       |

#### R&S CMU300:

• Switch to the Generator menu (softkey Connect. Control / tab Generator) and enter the following settings (press the Generator softkey at the foot of the screen twice).

|                                         | Modulation |                |          | inz <mark>1</mark> | Connect<br>Control  |
|-----------------------------------------|------------|----------------|----------|--------------------|---------------------|
| WCDMA FDD Connection Cont               | rol 🗝      |                |          | RF Ge              | nerator Off         |
| Generator Level                         |            | <mark>Q</mark> |          |                    |                     |
| Generator Settings     Channel Settings |            |                |          |                    | Generator           |
|                                         |            | 9              | 888 19   | 77.6 MHz           | RF<br>Channel       |
|                                         |            |                | +(       | ).000 kHz          | Frequency<br>Offset |
|                                         |            |                | _        | 70.0 dBm           | Total<br>TX Power   |
|                                         |            |                | _        | 74.6 dBm           | DPCCH<br>Level      |
|                                         |            |                |          | 2.2 kbps           | Ref Chan.<br>Type   |
|                                         | Generator  | Node-B         | AF/RF ⊕• | Sync.              | 1 2                 |

- Set the starting output level to -70 dBm (Generator Level / Total Transmit Power: -70 dBm)
- Set the UL frequency or channel number to be used on the RNC simulator (Generator Settings / Channel or Frequency). Note: In normal conditions the UMTS UL frequency is 190 MHz below the DL frequency.
- Set the UL scrambling code to be used by the RNC simulator (Channel Settings / Dedicated Channel / Scrambling Code). Default value for the RNC simulator: 100 hex
- Set the required offset of 1024 chips between DL and UL (Channel Settings / Dedicated Channel / CPICH – UL DPCH Offset: 1024 Chips).
- Check whether the 3GPP reference measurement channel is set at 12.2 kbps incl. PN9.
- Set the TFCI Bits to 1100000000. (Channel Settings / 3GPP Reference Channel / TFCI Bits: 1100000000)

| Ch. 1<br>Ch. 2 WCDMA FDD Power                                                                                                    | First Connect Control                                                                        |
|----------------------------------------------------------------------------------------------------|----------------------------------------------------------------------------------------------|
| 😑 WCDMA FOD Connection Control 🔜                                                                                                    | RF Generator Off                                                                             |
| Setup                                                                                                    | Channel Settings/Physical Channel                                                            |
| <ul> <li>Dedicated Channel         <ul> <li>Default Settings</li> <li>Dedicated Channel Mode</li> <li>Scrambling Code</li> <li>Value</li> <li>CPICH - UL DPCH Offset</li> <li>Uplink Power Control</li> <li>TPC Step Size</li> <li>Mode</li> </ul> </li> <li>* 3GPP Reference Channel</li> <li>Default Settings</li> <li>Reference Channel Type</li> <li>Channel Data Source DTCH</li> </ul> | □<br>3GPP Reference<br>100<br>1024 Chips<br>+ 1 dB<br>Algorithm 1<br>□<br>12.2 kbps<br>PRBS9 |
| TFCIBits                                                                                                    | 110000000                                                                                    |
| Physical Channel                                                                                                    | Expand                                                                                       |
| Analyzer Gener                                                                                                    | rator Node-B AF/RF ()+ Sync. 2                                                               |

- Close the Generator Configuration menu and start the generator (press the Generator softkey on the right of the screen and the ON / OFF hardkey). The message "Waiting for Synchronisation" should appear and then disappear when the TTI trigger occurs. The TTI trigger is made available on the BTS relatively infrequently (approx. 1 to 2 times per minute).
- Check whether the BER test is currently operating correctly. For this to be the case, all error rates on the BER analyzer must be 0% and incoming bits must be present.
- Carry out receiver measurements by reducing the output level in accordance with the values mentioned in [1] (softkey Total TX Power).

## Storing the measurement results

You can use the R&S CMU300 to save measurement results onto a PCMCIA Type 3 card by means of screen shots as follows:

- Hardkey Print
- Destination: External WMF

# 6 Possible Measurements to Standard 3GPP TS 25.141 FDD R99 [1]

| Chapter | Title                                          | Test Model and CMU measurement menu |
|---------|------------------------------------------------|-------------------------------------|
| 6.2.1   | Base station maximum output<br>power           | 1, Power Meter                      |
| 6.2.2   | CPICH power accuracy                           | 2, Code Domain Power                |
| 6.3     | Frequency error                                | 4, Modulation                       |
| 6.4.4   | Total power dynamic range                      | 1, Power Meter                      |
| 6.5.1   | Occupied bandwidth                             | 1, Spectrum                         |
| 6.5.2.1 | Spectrum emission mask                         | 1, Spectrum                         |
| 6.5.2.2 | Adjacent channel leakage power<br>ratio (ACLR) | 1, Spectrum                         |
| 6.7.1   | Error vector magnitude                         | 4, Modulation                       |
| 6.7.2   | Peak code domain error                         | 3, Code Domain Power                |

## **Transmitter measurements (Chapter 6)**

You can use R&S CMU300 and NH RNC/lub Simulator in combination to carry out the transmitter measurements mentioned with the aid of test models 1/16, 2, 3/16 and 4.

#### **Receiver measurements (Chapter 7)**

| Chapter | Title                                        | Remarks                                                        |
|---------|----------------------------------------------|----------------------------------------------------------------|
| 7.2     | Reference sensitivity level                  | RMC 12.2 kbps, PN9<br>Sequence                                 |
| 7.3     | Dynamic range                                | Additional AWGN signal<br>covered by SW option<br>R&S CMU-K77  |
| 7.8     | Verification of the internal BER calculation | BER simulation function<br>covered by SW option<br>R&S CMU-K77 |

Further tests are possible with additional RF generators (interferers) and the corresponding coupling networks.

The tables have been created to the best of our knowledge and belief and are intended to provide optimum clarity for possible users. However, the measurement solution providers accept no responsibility for the correct interpretation of the measurement standard.

# 7 References

[1] 3GPP TS 25.141 Technical Specification, 3<sup>rd</sup> Generation Partnership Project; Technical Specification Group Radio Access Network; Base Station (BS) conformance testing (FDD) (Release 1999)

[2] Operating Manual 1100.4903.12 of Universal Radio Communication Tester R&S CMU200/300

# 8 Abbreviations

| 3GPP   | 3 <sup>rd</sup> Generation Partnership Project |  |
|--------|------------------------------------------------|--|
| ACLR   | Adjacent Channel Leakuage Ratio                |  |
| ACSU   | NetHawk Accurate Clock Source Unit             |  |
| BER    | Bit Error Ratio                                |  |
| BLER   | Block Error Ratio                              |  |
| BTS    | Base Transceiver Station                       |  |
| CDP    | Code Domain Power                              |  |
| DL     | Downlink                                       |  |
| EVM    | Error Vector Magnitude                         |  |
| FDD    | Frequency Division Duplex                      |  |
| HW     | Hardware                                       |  |
| lub    | Node B line interface                          |  |
| Node B | WCDMA base station                             |  |
| OBW    | Occupied Bandwidth                             |  |
| PCDEP  | Peak Code Domain Error Power                   |  |
| PEP    | Peak Envelope Power                            |  |
| R99    | Release 1999                                   |  |
| RF     | Radio Frequency                                |  |
| RMC    | Reference Measurement Channel                  |  |
| RMS    | Root Mean Square                               |  |
| RNC    | Radio Network Controller                       |  |
| RX     | Receiver                                       |  |
| SEM    | Spectrum Emission Mask                         |  |
| SW     | Software                                       |  |
| ТТІ    | Transmission Time Intervall                    |  |
| ТХ     | Transmitter                                    |  |
| UL     | Uplink                                         |  |
| Uu     | RF interface in UMTS                           |  |

# 9 Additional Information

The solution presented here corresponds to the status as of September 2004. We reserve the right to introduce modifications in the light of further technical advances. Although not explicitly tested, this solution should also work with other Node B types of the Ericsson RBS3000 Series. Please send your queries to the following address:

RF measurements: TM-Applications@rsd.rohde-schwarz.com

RNC/lub simulator: support@nethawk.fi

# **10 Ordering Information**

| Rohde & Schwarz Radio Communication Tester          |                                                                                                    |                |  |  |  |
|-----------------------------------------------------|----------------------------------------------------------------------------------------------------|----------------|--|--|--|
| Туре                                                | Designation                                                                                                    | Stock-No       |  |  |  |
| CMU300                                              | Universal Radio<br>Communication Tester for<br>BTS test                                                                                      | 1100.0008.03   |  |  |  |
| CMU-B12                                             | HW-option: reference oscillator<br>OXCO, aging 3.5x10E-8 / year                                                                              | 1100.5100.02   |  |  |  |
| CMU-B76                                             | HW-option: Layer1-board for WCDMA                                                                                                    | 1150.0601.02   |  |  |  |
| CMU-U75                                             | Upgrade-kit: measurement<br>DSP module for WCDMA                                                                                             | 1150.0501.02   |  |  |  |
| CMU-K75                                             | SW-option: WCDMA TX test<br>(3GPP / FDD / DL)                                                                                                | 1150.3200.02   |  |  |  |
| CMU-K76                                             | SW-option: WCDMA-<br>generator (3GPP / FDD / UL)                                                                                             | 1150.3300.02   |  |  |  |
| CMU-K77                                             | SW-option: AWGN generator and BER / BLER simulation                                                                                          | 1150.4107.02   |  |  |  |
| Optional: CMU-U74                                   | Upgrade-kit: high dynamic<br>WCDMA spectrum<br>measurements (to be used<br>only for upgrade of<br>instruments delivered before<br>08 / 2003) | 1159.0704.02   |  |  |  |
| Optional: CMU-U76                                   | Upgrade-kit: Layer1-board for<br>WCDMA (to be used instead<br>of CMU-B76 for upgrade of<br>existing units)                                   | 1150.0701.02   |  |  |  |
| Optional: CMU-Z1                                    | Accessory: 256 MB memory<br>card PCMCIA type 3                                                                                               | 1100.7490.04   |  |  |  |
| NetHawk RNC/lub Simulator                           |                                                                                                    |                |  |  |  |
| RNC/lub Simulator 1.3 Software                      |                                                                                                    | Tr-eft1-X-XXXX |  |  |  |
| Ericsson lub Rel99                                  |                                                                                                    | e              |  |  |  |
| 3GPP 25.141 test library<br>(Ericsson R99 baseline) |                                                                                                    | f              |  |  |  |
| 3G BER Tester                                       |                                                                                                    | t              |  |  |  |
| One card                                            |                                                                                                    | 1              |  |  |  |

The R&S CMU300 can be ordered via your local Rohde & Schwarz partner. Please visit http://www.rohde-schwarz.com to find out the Rohde & Schwarz sales office for your area. The NetHawk sales representative can becontacted via sales@nethawk.fi and more information about NetHawk RNC/lub Simulator can be found from www.nethawk.fi.

## RBS3202 Test with CMU300 and RNC/lub SIM

Amendment History

| Version | Filename | Editor | Comments                                                   |
|---------|----------|--------|------------------------------------------------------------|
| 1.0     | 1CM56_E  | R&S Gr | Status 09/2005; RBS3202, HW Version R2, SW Version R 2.1.4 |

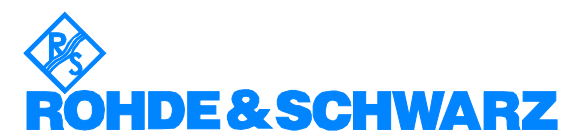

ROHDE & SCHWARZ GmbH & Co. KG Mühldorfstraße 15 D-81671 München Postfach 80 14 69 D-81614 München Tel (089) 4129 -0 Fax (089) 4129 - 13777 Internet: http://www.rohde-schwarz.com

This application note and the supplied programs may only be used subject to observance of the conditions of use set forth in the download area of the Rohde & Schwarz website.